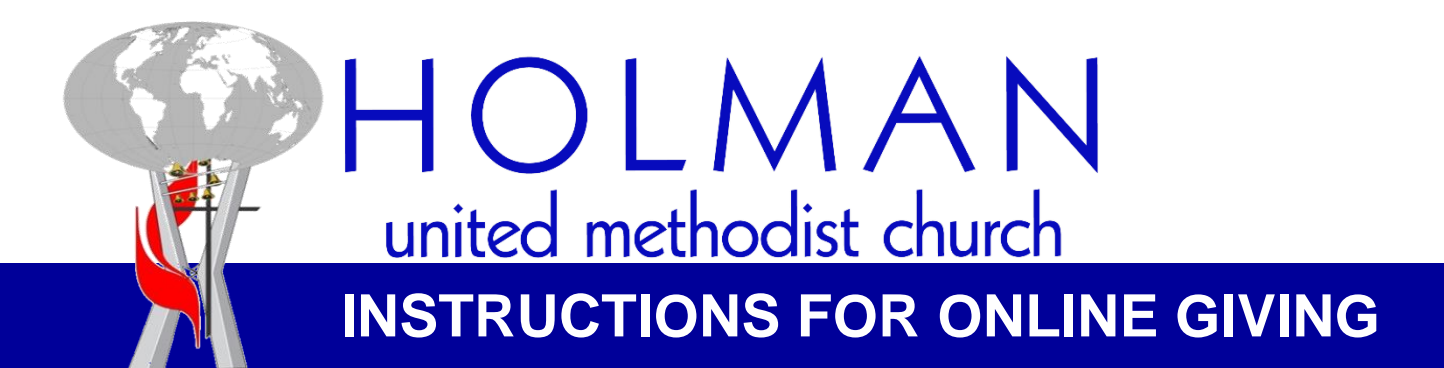

Visit the church website, www.holmanumc.com and click on

Give Online with Vanco

(scroll down to or see picture with raised offering basket)

or

• Give now with Givelify (scroll down to left of screen)

## Instructions for Vanco:

- After clicking the link, choose from the list and enter an amount.
- If you don't see what you want to contribute to, enter an amount next to "other" and type a brief description to the right.
- Below that you'll select donation frequency (one time, weekly or monthly)
- Donation start date (click on the calendar image to choose a date for your donation to begin)
- Click continue to set up your profile.

## You also have the option to download the "GivePlus Church App" for your smart phone by visiting the App Store (iPhone) or Google Play (Android).

## Instructions for Givelify:

- After clicking the link, choose your donation amount.
- This will open a donation list
- If you choose "other," you may click the memo button to type in where you want the donation designated.
- You may also click "set recurring" if you want your donation to occur more than once.
- Click on Give Now to set up your profile (sign up).

You also have the option to download the "Givelify Mobile Giving App" for your smart phone by visiting the App Store (iPhone) or Google Play (Android)

3320 West Adams Boulevard 
Los Angeles 
California 
90018
323.703.5868 
holman@holmanumc.com 
www.holmanumc.com

"Inviting people into discipleship with Jesus Christ for the transformation of the world."